<u>უცხოეთში მოღვაწე თანამემამულეთა მონაწილეობით ერთობლივი</u> კვლევებისათვის სახელმწიფო გრანტების 2011 წლის კონკურსი

ელექტრონული რეგისტრაციის დაწყებამდე, გთხოვთ, გულდასმით გაეცნოთ კონკურსის პირობებსა და წინამდებარე ინსტრუქციას.

<u>პროექტის ელექტრონული რეგისტრაციის ინსტრუქცია</u> ზოგადი ინფორმაცია

საგრანტო კონკურსში მონაწილეობის მსურველ ყველა მეცნიერს შოთა რუსთაველის ეროვნული სამეცნიერო ფონდის ვებგვერდზე www.rustaveli.org.ge შეავსებული უნდა ჰქონდეს პირადი ანკეტა.

მეცნიერის რეგისტრაცია ფონდის ბაზაში მხოლოდ ერთხელ არის საჭირო. რეგისტრაციის შემდეგ ფონდის ბაზაში მეცნიერს ექნება პირადი ანკეტა და შეგეძლებათ მონაწილეობა მიიღოთ ფონდის სხვადასხვა კონკურსში.

ყოველ ახალ კონკურსში მონაწილეობისათვის ისარგებლეთ ფუნქციით "პროექტის დამატება". საჭიროების შემთხვევაში, შეგეძლებათ პირადი ანკეტის განახლება.

თუ უკვე დარეგისტრირებული ხართ, გაიარეთ ავტორიზაცია (ელფოსტისა და პაროლის მითითებით), შედით თქვენ ანგარიშზე და ატვირთეთ ახალი საგრანტო პროექტი. საგრანტო პროექტს არეგისტრირებს პროექტის სამეცნიერო ხელმძღვანელი ან თანახელმძღვანელი.

ავტორიზაციის გავლის შემდეგ დააჭირეთ ღილაკს "პროექტის დამატება". ეკრანზე გამოჩნდება მოცემული დროისათვის ფონდში მიმდინარე საგრანტო კონკურსების ნუსხა. აირჩიეთ "უცხოეთში მოღვაწე თანამემამულეთა მონაწილეობით ერთობლივი კვლევებისათვის სახელმწიფო გრანტების 2011 წლის კონკურსი" და დაიწყეთ თქვენი საგრანტო პროექტის დარეგისტრირება.

პროექტის ატვირთვისას ეკრანზე მოცემულ გრაფებში თქვენ მოგიხდებათ ინფორმაციის შეყვანა როგორც ქართულ, ასევე ინგლისურ ენაზე. კლავიატურის გადართვა შეგიძლიათ როგორც თქვენსავე კომპიუტერში, ასევე ელექტრონული წარდგენის სისტემაში ყველა ნაბიჯზე განთავსებული ღილაკის "ქართული კლავიატურის ჩართვა/გამორთვა" საშუალებით.

- ელექტრონული წარდგენის სისტემაში ყველა ნაბიჯზე შეტანილი ინფორმაცია შეინახეთ "დამახსოვრება/გაგრძელების" ღილაკის გამოყენებით.
- ვარსკვლავით მონიშნული ველების შევსება სავალდებულოა, წინააღმდეგ შენთხვევაში, ელექტრონული ბაზა მომდევნო ნაბიჯზე გადასვლის საშუალებას არ მოგცემთ.

### ნაბიჯი 1. ინფორმაცია პროექტის შესახებ

- 1.1. შეიყვანეთ პროექტის სახელწოდება ქართულად და ინგლისურად.
- 1.2. მიიყვანეთ კურსორი ისართან და აირჩიეთ პროექტის ხანგრძლივობა პერიოდების მიხედვით, თითოეული პერიოდი შეიცავს 6 თვეს.

### ნაბიჯი 2.სამეცნიერო კვლევის მიმართულებები

| isdoxo: 1 2 3 4                    | 5                  | 6                          | 7 8                      | 9                          | 10                         | 11                    | 12              | 13          | 14     | 15      | 16      |       |          |       |        |         |          |           |      |   |
|------------------------------------|--------------------|----------------------------|--------------------------|----------------------------|----------------------------|-----------------------|-----------------|-------------|--------|---------|---------|-------|----------|-------|--------|---------|----------|-----------|------|---|
| სამეცნიერო კვლევის                 | მიმა(              | რთუ                        | ლება                     |                            |                            |                       |                 |             |        |         |         |       |          |       |        |         |          |           |      |   |
| 🧧 ქართული კლავიატური               | ს ჩარი             | ngs/გ                      | ამორთ                    | 32                         |                            |                       |                 |             |        |         |         |       |          |       |        |         |          |           |      |   |
| კვლევის მიმართულებ                 | s 1 * 1            | ქართ                       | ველოღ                    | ოოგია                      |                            |                       |                 |             |        |         |         | •     |          |       |        |         |          |           |      |   |
| კვლევის ქვემიმართულებ              | s 1 *              |                            |                          |                            |                            |                       |                 |             |        |         |         | -     |          |       |        | _       |          |           |      |   |
| კვლევის მიმართულე                  | ება 2 1            | -10 სა<br>-20 ქა           | ქართვე<br>რთულ           | ელოს ი<br>ი ლიტ            | ისტორ<br>ერატუ             | ია, სა<br>ურა         | ქართვ           | ელოს        | ისტორ  | ნიის წვ | კაროთმც | ოდწეო | ბა და ის | ტორიი | იგრაფი | 5       |          |           |      | 1 |
| კვლევის ქვემიმართულე               | οδs 2 1<br>1<br>1  | -30 ენ<br>-40 ქა<br>-50 სა | iათმეც<br>რთულ<br>ქართვე | პიერემ<br>ი ხელი<br>ელოს ე | ბა (ქარ<br>ოვნება<br>ეთნოდ | თველ<br>თმცო<br>ოოგია | იური (<br>იდნეო | ნები)<br>ბა |        |         |         |       |          |       |        |         |          |           |      |   |
| კვლევის მიმართულე                  | <sub>jðs 3</sub> 1 | -60 ba                     | ქართვე                   | ელოს (                     | ისტორ                      | იული                  | ბეოგ            | რაფია       | და არე | ეოლო    | გია     | •     |          |       |        |         |          |           |      |   |
| კვლევის ქვემიმართულე               | jðs 3              |                            |                          |                            |                            |                       |                 |             |        |         |         | •     |          |       |        |         |          |           |      |   |
| <b>საკვანმო სიტყვები</b><br>ქართუდ | ლად                |                            |                          |                            |                            |                       |                 |             |        |         |         |       |          |       |        |         |          |           |      | ÷ |
| ინგლისუ(                           | რად                |                            |                          |                            |                            |                       |                 |             |        |         |         |       |          |       |        |         |          |           |      |   |
| (( m))5                            |                    |                            |                          |                            |                            |                       |                 |             |        |         |         |       |          | 1     | midih  | lumothe | 21 001 0 | \n findam | 1000 |   |

2.1. აირჩიეთ კვლევის მიმართულება/ქვემიმართულება, რისთვისაც მიიყვანეთ კურსორი შესაბამისი ველის გასწვრივ ისართან, აირჩიეთ სიიდან საჭირო მიმართულება/ქვემიმართულება, მონიშნეთ "მაუსის" მარცხენა ღილაკით და თქვენ მიერ არჩეული მიმართულება/ქვემიმართულება ჩაიწერება შესავსებ ველში;
2.2. ჩაწერეთ პროექტში დაგეგმილი კვლევის საკვანმო სიტყვები ქართულად და ინგლისურად. საკვანმო სიტყვები წარმოაჩენს თქვენი კვლევის ვიწრო სპეციალიზაციას, რაც ხელს შეუწყობს შესაბამისი პროფილის რეცენზენტის შერჩევას;

2.3. თქვენ შეგიძლიათ მიუთითოთ კვლევის სამი

მიმართულება/ქვემიმართულება. იმ შემთხვევაში, თუ მეორე ან მესამე მიმართულების ფარგლებში ქვემიმართულებების ჩამონათვალიდან არცერთი შეესაბამება თქვენს პროექტს, ქვემიმართულებებიდან აირჩიეთ "სხვა". ასეთ შემთხვევაში თქვენი კვლევის ქვემიმართულების დაკონკრეტება შესაძლებელი იქნება საკვანძო სიტყვების საშუალებით.

| 630020 | • 1  | 2 3         | 4     | 5         | 6              | 7              | 8            | 9     | 10    | 11   | 12   | 13      | 14     | 15    | 16                     |                          |       |  |  |  |
|--------|------|-------------|-------|-----------|----------------|----------------|--------------|-------|-------|------|------|---------|--------|-------|------------------------|--------------------------|-------|--|--|--|
| საგრ   | ანტო | ა პროექტშ   | 0 Or  | ინაწ      | ioლე           | ) ფ <b>ი</b>   | <b>000</b> 3 | ური   | ა პირ | ები: | ძირი | თად     | ი პერ  | სონა  | ლი                     |                          |       |  |  |  |
| 🔲 ქარ  | იულ  | ი კლავიატურ | რის I | ჩარი      | ngs/გ          | ამორ           | რთვა         |       |       |      |      |         |        |       |                        |                          |       |  |  |  |
| N      | նչ   | ხელი, გვარი |       | დაბ<br>თა | ადები<br>არიღი | <b>ეს</b><br>ჯ | პო9          | ნიცია | ქართუ | ელად | -3m  | ა პიეიშ | ინგლის | იერად | ანაზღ<br>პერიი<br>მიხე | აურება<br>იდების<br>დვით | წაშლა |  |  |  |
|        |      |             |       |           |                |                |              |       |       |      |      |         |        |       | 1                      | 2                        |       |  |  |  |
|        |      |             |       |           |                |                |              |       |       |      |      |         |        |       |                        |                          |       |  |  |  |
| პერ    | სონა | ლის დამატ   | ება   |           |                |                |              |       |       |      |      |         |        |       |                        |                          |       |  |  |  |

3.1. პროექტის დამარეგისტრირებელი სამეცნიერო ხელმძღვანელი ან თანახელმძღვანელის შესახებ ინფორმაცია (სახელი, გვარი, დაბადების თარიღი ავტომატურადაა შევსებული) შეგყავთ პოზიციის გრაფა ქართულად და ინგლისურად. (ისარგებლეთ შემდეგი ტერმინოლოგიით: ხელმძღვანელი, თანახელმძღვანელი და შესაბამისად, director, co-director)

3.2. პროექტის ძირითადი პერსონალის დასაფიქსირებლად დააჭირეთ "პერსონალის დამატებას". იმისათვის, რომ დაამატოთ პერსონალი, მეცნიერი უკვე დარეგისტრირებული უნდა იყოს ფონდის ელექტრონულ ბაზაში. მეცნიერის ასარჩევად ველში: მეცნიერის პირადი № აკრიფეთ სასურველი მეცნიერის პირადი ნომერი (11 ნიშნა), გამოჩნდება მეცნიერის სახელი და გვარი, დააჭირეთ ღილაკს დამატება. ამ მეცნიერის პირადი ინფორმაცია ავტომატურად გამოჩნდება მომდევნო ნაბიჯებში თქვენს ეკრანზე და გაგიმარტივებთ ელექტრონული განაცხადის შევსებას. თუ მეცნიერი, რომლის დამატებაც გსურთ, ფონდის ბაზაში არ არის, მიმართეთ მას, რათა დარეგისტრირდეს, შემდეგ დაასრულეთ ფორმის შევსება.

პერსონალის დამატების შემდეგ ჩაწერეთ პროექტში მისი პოზიცია და 3.3. პერიოდების მიხედვით ექვსი თვის ანაზღაურება (ლარებში).

3.4. მხედველობაში მიიღეთ, რომ ხელმძღვანელის ფულადი ანაზღაურება (ხელფასისი სახით) არ არის გათვალისწინებული, ამიტომ შესაბამის გრაფებში ჩაწერეთ 0)

| აბიჯი 4. პროვ       | იქტის დამხმარი პირ <b>ს</b>          | აონალი              |           |
|---------------------|--------------------------------------|---------------------|-----------|
| isdoxo: 1 2 3       | 5 6 7 8 9 10 11                      | 12 13 14            | 15 16     |
| დამხმარე პერსონაღ   | 20                                   |                     |           |
| 🗌 ქართული კლავიატურ | ის ჩართვა/გამორთვა                   |                     |           |
| სტრიქონის დამატე    | ۵۵                                   |                     |           |
| პოზიცია             | შესასრულებელი სამუშაოს<br>აღწერილობა | პერიოდი პერი<br>1 2 | იოდი<br>2 |
| სტრიქონის დამატე    | ðs                                   | 520 - 457           |           |

## б

6دۇر: >>

6دۇر: >>

დამახსოვრება და გაგრმელება >>

დამახსოვრება და გაგრძელება >>

4.1. ჩაწერეთ დამხმარე პერსონალის(ასეთის არსებობის შემთხვევაში) მის მიერ შესასრულებელი სამუშაოს მოკლე აღწერილობა და ანაზღაურება (ლარებში) პერიოდეზის მიხედვით.

4.2. თითოეული დამხმარე პერსონალისთვის (ერთი და იმავე პოზიციის გამეორების შემთხვევაშიც კი) დაამატეთ ცალკე სტრიქონი.

# ნაბიჯი 5. არსებული მატერიალურ-ტექნიკური ბაზა

| ნაბიჯი:  | 1             | 2              | 3                      | 4    | 5       | 6     | 7    | 8      | 9    | 10           | 11   | 12  | 13    | 14    | 15    | 16                               |
|----------|---------------|----------------|------------------------|------|---------|-------|------|--------|------|--------------|------|-----|-------|-------|-------|----------------------------------|
| პროექ    | ტის           | ა გან          | ხორ                    | რციე | ელები   | სათ   | ვის  | საჭ    | ირო  | - <b>მატ</b> | ერია | ლურ | -Oodf | ნიკურ | ნი ბა | აზა                              |
| 🗌 ქართ   | ულ            | ი კლა          | 3036                   | ური  | ის ჩარი | ngs/a | ამორ | ითვა   |      |              |      |     |       |       |       |                                  |
|          |               |                |                        |      |         |       |      |        |      |              |      |     |       |       |       |                                  |
| სტრი     | ქონ           | რის დ          | ჹამა                   | ტება | 5       |       |      |        |      |              |      |     |       |       |       |                                  |
| 56<br>80 | რსებ;<br>ითიი | ული (<br>თებით | ადგი<br><sup>"</sup> ) | ლმდე | ებარეობ | ის    |      |        | შესა | მენი         |      |     |       |       |       |                                  |
| სტრი     | ქონ           | რის დ          | ჹამა                   | ტება | 5       |       |      |        |      |              |      |     |       |       |       |                                  |
|          |               | 1              |                        |      |         |       |      |        |      |              |      |     |       |       |       |                                  |
| ډد >>    | 6             |                |                        |      |         |       |      |        |      |              |      |     |       |       |       | დამახსოვრება და გაგრძელება >>    |
| 51       | (             | გაწ            | ы                      | na   | 5 36    | m     | ովչ  | )<br>D | 5 9. | ანხ          | നന   | ഗററ | സറ    | alv   | ათი   | ວດໄປ ໄປປະຄິດຕໍ່ຫຼາວດ ປະຕິບາດຫຼາວ |

.5.1. ჩაწერეთ პროექტის განხორციელებისათვის საჭირო უკვე არსებული მატერიალურ-ტექნიკური ბაზა: სამუშაო ოთახები, ძირითადი ხელსაწყოდანადგარები, მოწყობილობები, სხვა ტექნიკური საშუალებები და მათი ადგილმდებარეობა.

5.2. ჩაწერეთ პროექტის ფარგლებში შესაძენი ძირითადი ხელსაწყოდანადგარები, მოწყობილობები, სხვა ტექნიკური საშუალებები.

5.3. მითითებული მატერიალურ-ტექნიკური ბაზა ხელმისაწვდომი უნდა იყოს მონიტორინგისთვის

ნაბიჯი 6. ინტელექტუალური საკუთრების მართვა

| doxo: 1 2               | 3 4       | 5 6        | 7 8   | 9     | 10   | 11  | 12   | 13     | 14   | 15    | 16     |   |  |
|-------------------------|-----------|------------|-------|-------|------|-----|------|--------|------|-------|--------|---|--|
| როექტის ფა              | რგლებში   | წარმოშ     | ობილ  | ი ინტ | ელექ | ტუა | ლური | ი საკუ | ეთრე | ბის მ | სართვა | s |  |
| <mark>ქართული კლ</mark> | ავიატურის | ა ჩართვა/გ | ამორთ | 33    |      |     |      |        |      |       |        |   |  |
| ქართულად                |           |            |       |       |      |     |      |        |      |       |        |   |  |
|                         |           |            |       |       |      |     |      |        |      |       |        |   |  |
|                         |           |            |       |       |      |     |      |        |      |       |        |   |  |
|                         |           |            |       |       |      |     |      |        |      |       |        |   |  |
|                         |           |            |       |       |      |     |      |        |      |       |        |   |  |
|                         |           |            |       |       |      |     |      |        |      |       |        |   |  |
|                         |           |            |       |       |      |     |      |        |      |       |        |   |  |
|                         |           |            |       |       |      |     |      |        |      |       |        |   |  |
|                         |           |            |       |       |      |     |      |        |      |       |        |   |  |
| ინგლისორა               | o         |            |       |       |      |     |      |        |      |       |        |   |  |
|                         | ~         |            |       |       |      |     |      |        |      |       |        |   |  |
|                         |           |            |       |       |      |     |      |        |      |       |        |   |  |
|                         |           |            |       |       |      |     |      |        |      |       |        |   |  |
|                         |           |            |       |       |      |     |      |        |      |       |        |   |  |
|                         |           |            |       |       |      |     |      |        |      |       |        |   |  |
|                         |           |            |       |       |      |     |      |        |      |       |        |   |  |
|                         |           |            |       |       |      |     |      |        |      |       |        |   |  |
|                         |           |            |       |       |      |     |      |        |      |       |        |   |  |
|                         |           |            |       |       |      |     |      |        |      |       |        |   |  |

### << უკან

დამახსოვრება და გაგრმელება >>

6.1. მიუთითეთ, შესაძლებელია თუ არა პროექტის მსვლელობის პროცესში წარმოიშვას რაიმე კონფიდენციალური ინფორმაცია და რა სპეციალური ზომები გაქვთ შემუშავებული ამ ინფორმაციის/ინტელექტუალური საკუთრების დაცვის საკითხებზე პროექტის მიმდინარეობის ან დასრულების შემდგომ. აღწერეთ, პროექტის ფარგლებში წარმოშობილ ინტელექტუალურ საკუთრებაზე უფლებების განაწილებისა და რეალიზაციის სქემა.

# ნაბიჯი 7. პუბლიკაციები

7.1. თითოეული მონაწილისათვის მონიშნეთ ის პუბლიკაციები, რომლებიც, თქვენი აზრით, ყველაზე მეტად წარმოაჩენს პროექტის თემასთან სიახლოვეს. პუბლიკაციების მოსანიშნად მიყვანეთ კურსორი პუბლიკაციის გასწვრივ მარცხენა მხარეს კვადრატთან და დააწკაპუნეთ.

7.2. პროექტში დაფიქსირდება მხოლოდ ბოლო 10 წლის მანძილზე გამოქვეყნებული პუბლიკაციები (2001-2011 წლებში).

7.3. პროექტის სამეცნიერო ხელმძღვანელისათვის/თანახელმძღვანელისთვის შესაძლებელია 10, ხოლო დანარჩენი ძირითადი მონაწილეებისთვის კი – 5-5 პუბლიკაციის მითითება.

7.4. თუკი პუბლიკაციების სვეტები ცარიელია და არ გაქვთ მონიშვნის საშუალება, ეს იმას ნიშნავს, რომ მეცნიერ(ებ)ის პირად ანკეტაში პუბლიკაციების შესახებ ინფორმაცია არ არის. პროექტში მონაწილე თითოეულმა მეცნიერმა ჯერ საკუთარ პირად ანკეტაში უნდა შეავსოს პუბლიკაციების ნაბიჯი და მხოლოდ ამის შემდეგ შემლებთ, დაამატოთ და მონიშნოთ პუბლიკაციები საგრანტო პროექტის ანკეტაში.

# ნაბიჯი 8. საერთაშორისო სამეცნიერო ფორუმებში (კონფერენციებში) მონაწილეობა

- 8.1. აირჩიეთ საკუთარი შეხედულებისამებრ სამეცნიერო ფორუმები სამეცნიერო ხელმძღვანელის/თანახელმძღვანელის მონაწილეობით ჩატარებული კონფერენციების სიიდან.
- 8.2. არჩეული კონფერენციის მოსანიშნად მიიყვანეთ კურსორი ღონისმიების დასახელების გასწვრივ მარცხენა მხარეს კვადრატთან და დააწკაპუნეთ.
- 8.3. შესაძლებელია მხოლოდ ხუთი, თქვენი აზრით, ყველაზე მნიშვნელოვანი (პროექტის თემატიკის შესაბამისი) კონფერენციის მონიშვნა.
- 8.4. პროექტში დაფიქსირდება მხოლოდ ბოლო 10 წლის მანძილზე (2001-2011 წლებში) ჩატარებული ფორუმებში მონაწილეობა.
- 8.5. თუკი კონფერენციების სვეტები ცარიელია და არ გაქვთ მონიშვნის საშუალება, ეს იმას ნიშნავს რომ მეცნიერის პირად ანკეტაში კონფერენციებში მონაწილეობის შესახებ ინფორმაცია არ არის. ჯერ საკუთარ პირად ანკეტაში უნდა შეავსოს კონფერენციების ნაბიჯი და მხოლოდ ამის შემდეგ იქნება შესაძლებელი კონფერენციების მონიშვნა და დამატება საგრანტო პროექტის ანკეტაში.

## ნაბიჯი 9. სამეცნიერო საგრანტო პროექტებში მონაწილეობა

9.1. აირჩიეთ საკუთარი შეხედულებისამებრ (მაგ. საუკეთესო/თქვენი პროექტის თემატიკის შესაბამისი) სამეცნიერო საგრანტო პროექტები სამეცნიერო ხელმძღვანელის/თანახელმძღვანელის და პროექტში დასაქმებული პერსონალის მონაწილეობით შესრულებული საგრანტო პროექტების სიიდან.

9.2. არჩეული საგრანტო პროექტის მოსანიშნად მიიყვანეთ კურსორი დამფინანსებელი ორგანიზაციის დასახელების გასწვრივ მარცხენა მხარეს კვადრატთან და დააწკაპუნეთ.

9.3. თუკი სამეცნიერო გრანტების სვეტები ცარიელია და არ გაქვთ მონიშვნის საშუალება, ეს იმას ნიშნავს რომ მეცნიერ(ებ)ის პირად ანკეტაში სამეცნიერო საგრანტო პროექტების შესახებ ინფორმაცია არ არის. პროექტში მონაწილე თითოეულმა მეცნიერმა ჯერ საკუთარ პირად ანკეტაში უნდა შეავსოს სამეცნიერო გრანტების ნაბიჯი და მხოლოდ ამის შემდეგ შემლებთ, დაამატოთ და მონიშნოთ სამეცნიერო გრანტები გრანტები საგრანტო პროექტის ანკეტაში.

### ნაბიჯი 10. საბაზო ორგანიზაცია

| isdoxo: 1 2 3 4 5                       | 6 7 8 9 10    | 11 12   | 13 14 15   | 16 |                 |               |
|-----------------------------------------|---------------|---------|------------|----|-----------------|---------------|
| საბაზო ორგანიზაცია                      |               |         |            |    |                 |               |
| 📃 ქართული კლავიატურის ჩარ               | ითვა/გამორთვა |         |            |    |                 |               |
| ორგანიზაცია                             | სხვა          |         |            | Ŧ  |                 |               |
| ინფორმაცია ორგანიზაციი                  | ის შესახებ    |         |            |    |                 |               |
| საიდენტიფიკაციო № <b>4</b>              | •             |         |            |    |                 |               |
| ორგანიზაციის სამართლებრივი •<br>სტატუსი | •             |         |            | •  |                 |               |
| სახელწოდება ქართულად 🕯                  | 8             |         |            |    |                 |               |
| სახელწოდება ინგლისურად 🕯                | •             |         |            |    |                 |               |
| ორგანიზაციის ხელმძღვანელის 🕯            | სახელი:       | *გვარი: |            |    |                 |               |
| საკონტაქტო ინფორმაცია                   |               |         |            |    |                 |               |
| ქალაქი #                                |               |         |            |    |                 |               |
| მისამართი 🕯                             |               |         |            |    |                 |               |
| საფოსტო ინდექსი                         |               |         |            |    |                 |               |
| ტელეფონი 🕯                              |               |         | ფაქსი      |    |                 |               |
| ელფოსტა •                               |               |         | ვებ-გვერდი |    |                 |               |
|                                         |               |         |            |    |                 |               |
| << უკან                                 |               |         |            |    | დამახსოვრება და | გაგრძელება >> |

საბაზო ორგანიზაცია შესაძლოა იყოს: საქართველოში რეგისტრირებული საჯარო სამართლის იურიდიული პირი, ააიპ საქართველოს მართლმადიდებული ეკლესიის საპატრიარქო, კერძო სამართლის არასამეწარმეო (არაკომერციული) იურიდიული პირი.

- 10.1. მიიტანეთ კურსორი გრაფასთან "საბაზო ორგანიზაცია", დააწკაპუნეთ ისართან, გამოჩნდება სია.
- 10.1. აირჩიეთ თქვენი ორგანიზაცია მოცემული სიიდან. თუკი თქვენი ორგანიზაცია მოცემულ სიაში არ არის, აირჩიეთ – სიის ბოლოდან "სხვა" და მომდევნო ველში თავად ჩაწერეთ თქვენი ორგანიზაციის სახელწოდება.
- 10.3 თუ ორგანიზაციას მოცემული სიიდან აირჩევთ, საბაზო ორგანიზაციის სამართლებრივი სტატუსი, სახელწოდება ქართულად, სახელწოდება ინგლისურად, მისამართი აღარ უნდა შეავსოთ. თუ ორგანიზაციის დასახელებას თავად აკრეფთ, შესაბამისად, მომდევნო ველებიც თავად უნდა შეავსოთ. ორგანიზაციის სამართლებრივი სტატუსის მისათითებლად მიიტანეთ კურსორი ველის გასწვრივ მარჯვენა მხარეს სიასთან და აირჩიეთ. შესაბამის ველებში შეიყვანეთ საბაზო ორგანიზაციის ხელმძღვანელის სახელი, გვარი, ორგანიზაციის ტელეფონი, ელფოსტა, ვებგვერდი.

## ნაბიჯი 11. ბიუჯეტი

| ნაბი     | x <sup>n</sup> : 1 2 3 4 5 6 7 8 9 10 11                                                                                                    | 12 13    | 3 14 15  | 16                   |
|----------|----------------------------------------------------------------------------------------------------|----------|----------|----------------------|
| ბიუ      | JXJO0                                                                                                    |          |          |                      |
| <b>d</b> | ართული კლავიატურის ჩართვა/გამორთვა                                                                                                    |          |          |                      |
| თან      | ზა მიუთითეთ ლარში                                                                                                    |          |          |                      |
| N        | ხარჯვის კატეგორია                                                                                                    | I ტრანში | ∎ ტრანში | ჯამური<br>ღირებულება |
| 1        | მირითადი პერსონალის საგრანტო დაფინანსება                                                                                                    |          |          |                      |
| 2        | დამხმარე პერსონალის შრომის ანაზღაურება                                                                                                    |          |          |                      |
| 3        | მივლინება                                                                                                    |          |          |                      |
|          | საჭონელი და მომსახურება (წამყვანი ორგანიზაცია)<br>შესაძენის ჩამონათვალი ერთეულის, სპეგიფიკაციისა<br>და ფასის მითითების გარეშე:<br>-სრთლოადითების თინალისორად  |          |          |                      |
| 4.1      | ai ai                                                                                                    |          |          |                      |
| 4.2      | საჭონელი და მომსახურება (თანამონაწილე ორგანიზაცია)<br>შესაძენის ჩამონათვალი ერთეულის, სპეგიფიკაციისა<br>და ფასის მითითების გარეშე:<br>ქართულად ინგლისურად<br> | -        | -        |                      |
| 5.1      | კაპიტალური ხარჯები (წამყვანი ორგანიზაცია)<br>შესამენის ჩამონათვალი ერთეულის, სპეგიფიკაციისა<br>და ფასის მითითების გარეშე:<br>ქართულად ინგლისურად<br>          |          |          |                      |
| 5.2      | კაპიტალური ხარჯები (თანამონაწილე ორგანიზაცია)<br><b>შესაძენის ჩამონათვალი ერთეულის, სპეციფიკაციისა<br/>და ფასის მითითების გარეშე:</b><br>ქართულად ინგლისურად  |          |          |                      |
|          | h. h.                                                                                                    |          |          |                      |
| 6.1      | ზედნადები ხარჯი (წამყვანი ორგანიზაცია)                                                                                                    |          |          |                      |
| 6.2      | ზედნადები ხარჯი (თანამონაწილე ორგანიზაცია)<br>ჯამი                                                                                                    |          |          |                      |
| <        | <br>უკან                                                                                                    |          |          |                      |

11.1. შეავსეთ პროექტის ბიუჯეტი ძირითადი ხარჯვითი კატეგორიების მიხედვით თითოეული ექვსთვიანი საანგარიშო პერიოდის მიხედვით. პროგრამა თავად დააჯამებს თანხას. ბიუჯეტი იმდენ ექვსთვიან საანგარიშო პერიოდზე იქნება გათვლილი, რამდენსაც მოითხოვს პირველ ნაბიჯზე მითითებული პროექტის ხანგრძლივობა.

11.2. თუ გსურთ დაამატოთ ან მოაკლოთ საანგარიშო პერიოდების რაოდენობა, დაბრუნდით პირველ ნაბიჯზე და მიუთითეთ პროექტის სასურველი ხანგრძლივობა (24, 30 ან 36 თვე). პირველ ნაბიჯზე დაბრუნებით აქამდე უკვე შეყვანილი და დამახსოვრებული ინფორმაცია არ დაიკარგება.

11.3. შესაძენი ერთეულები მიუთითეთ ქართულ და ინგლისურ ენაზე ზოგადი ჩამონათვალის სახით - დეტალური ინფორმაციის, სპეციფიკაციისა და ფასის მითითების გარეშე.

ნაბიჯი 12. დამატებითი ინფორმაცია პროექტის შესახებ

| οχο: 1 | 2      | 3            | 4   | 5   | 5 6   | 5    | 7    | 8     | 9  | 10   | 1  | 1 | 17 | 2 | 13 | 1 | 4 | 15 | 1 | 6 |   |  |  |     |      |     |       |          |  |
|--------|--------|--------------|-----|-----|-------|------|------|-------|----|------|----|---|----|---|----|---|---|----|---|---|---|--|--|-----|------|-----|-------|----------|--|
| ამატებ | രനറ ര  | ანფ          | ორ  | მაც | 802 4 | პრო  | າງງ  | ტის   | შე | სახე | ებ |   |    |   |    |   |   |    |   |   |   |  |  |     |      |     |       |          |  |
| ქართუღ | ლი კლა | 302          | ბურ | რის | ჩარი  | ngs/ | 1229 | രന്നു | 35 |      |    |   |    |   |    |   |   |    |   |   |   |  |  |     |      |     |       |          |  |
| ართუ   | ლად    |              |     |     |       |      |      |       |    |      |    | _ |    |   |    |   |   |    |   |   | - |  |  |     |      |     |       |          |  |
|        |        |              |     |     |       |      |      |       |    |      |    |   |    |   |    |   |   |    |   |   |   |  |  |     |      |     |       |          |  |
|        |        |              |     |     |       |      |      |       |    |      |    |   |    |   |    |   |   |    |   |   |   |  |  |     |      |     |       |          |  |
|        |        |              |     |     |       |      |      |       |    |      |    |   |    |   |    |   |   |    |   |   |   |  |  |     |      |     |       |          |  |
|        |        |              |     |     |       |      |      |       |    |      |    |   |    |   |    |   |   |    |   |   |   |  |  |     |      |     |       |          |  |
|        |        |              |     |     |       |      |      |       |    |      |    |   |    |   |    |   |   |    |   |   |   |  |  |     |      |     |       |          |  |
|        |        |              |     |     |       |      |      |       |    |      |    |   |    |   |    |   |   |    |   |   |   |  |  |     |      |     |       |          |  |
|        |        |              |     |     |       |      |      |       |    |      |    |   |    |   |    |   |   |    |   |   |   |  |  |     |      |     |       |          |  |
|        | 1      |              |     |     |       |      |      |       |    |      |    |   |    |   |    |   |   |    |   |   |   |  |  |     |      |     |       |          |  |
| ავლი   | აფოად  | <sup>0</sup> |     | _   |       |      | _    |       | —  |      |    | _ |    |   |    |   |   |    |   |   | ٦ |  |  |     |      |     |       |          |  |
|        |        |              |     |     |       |      |      |       |    |      |    |   |    |   |    |   |   |    |   |   |   |  |  |     |      |     |       |          |  |
|        |        |              |     |     |       |      |      |       |    |      |    |   |    |   |    |   |   |    |   |   |   |  |  |     |      |     |       |          |  |
|        |        |              |     |     |       |      |      |       |    |      |    |   |    |   |    |   |   |    |   |   |   |  |  |     |      |     |       |          |  |
|        |        |              |     |     |       |      |      |       |    |      |    |   |    |   |    |   |   |    |   |   |   |  |  |     |      |     |       |          |  |
|        |        |              |     |     |       |      |      |       |    |      |    |   |    |   |    |   |   |    |   |   |   |  |  |     |      |     |       |          |  |
|        |        |              |     |     |       |      |      |       |    |      |    |   |    |   |    |   |   |    |   |   |   |  |  |     |      |     |       |          |  |
|        |        |              |     |     |       |      |      |       |    |      |    |   |    |   |    |   |   |    |   |   | : |  |  |     |      |     |       |          |  |
|        |        |              |     |     |       |      |      |       |    |      |    |   |    |   |    |   |   |    |   |   |   |  |  |     |      |     |       |          |  |
| 1      | 1      |              |     |     |       |      |      |       |    |      |    |   |    |   |    |   |   |    |   |   |   |  |  | mua | blue | 100 | 21.00 | <br>Sdor |  |

12.1. სურვილის შემთხვევაში ქართულად და ინგლისურად შეიტანეთ პროექტის შესახებ ნებისმიერი დამატებითი ინფორმაცია.

### ნაბიჯი13. პროექტის რეზიუმე

13.1 წარმოადგინეთ პროექტის რეზიუმე – არაუმეტეს 500 სიტყვისა ქართულად და არაუმეტეს 500 სიტყვისა ინგლისურად.

#### ნაბიჯი 14. არასასურველი ექსპერტები

| აბიჯი: | 1       | 2                | 3                | 4      | 5      | 6            | 7      | 8            | 9              | 10                | 11     | 12                 | 13             | 14       | 1      | 5   | 16                                                                                                    |
|--------|---------|------------------|------------------|--------|--------|--------------|--------|--------------|----------------|-------------------|--------|--------------------|----------------|----------|--------|-----|----------------------------------------------------------------------------------------------------|
| არასას | აურ     | <b>;</b> ველ     | ო ე              | ქსპე   | რტ     | ები          |        |              |                |                   |        |                    |                |          |        |     |                                                                                                    |
| ქარი   | <b></b> | <del>ი კ</del> ლ | ავია             | ბურ    | ob B   | ართ          | ვა/გა  | მორი         | ივა            |                   |        |                    |                |          |        |     |                                                                                                    |
| მიუთი  | ითეთ    | ი არაღ           | <sup>მ</sup> ეტ: | ეს სამ | ი არა  | სასუ<br>ზაინ | რველ   | იექს<br>პროი | პერტი<br>ქაბის | ისა, რი<br>შიმთას | ომელთ  | აც შესა<br>აქსპირი | ფასები<br>ბიბს | ლად არ ე | აეგზავ | ნებ | ბათ თქვენ მიერ წარმოდგენილი პროექტი. შენიშვნა: ეს ინფორმაცია                                                                                                    |
| 31.000 | 2000    | 5000-12          | ,                | (60 pr | · 0-Jc | 0030         | 000071 |              | 0000           | 0,080             | 0000   | 0000.0             | 0,000          |          |        | 416 |                                                                                                    |
| N      |         | სახე             | ლი               |        | - 23   |              | 3356   | რი           | _              | lsð               | უშაო ა | დგილი              | ა ან სხვ       | ვა დამატ | ებითი  | ინღ | <u>ფორმაცია</u>                                                                                                    |
| 1      |         |                  |                  |        |        |              |        |              |                |                   |        |                    |                |          |        |     |                                                                                                    |
| 2      |         |                  |                  |        | ЪГ     |              |        |              |                | 16                |        |                    |                |          |        |     |                                                                                                    |
| 3      |         |                  |                  |        | ٦Г     |              |        |              |                |                   |        |                    |                |          |        |     |                                                                                                    |
|        |         |                  |                  |        |        |              |        |              |                |                   |        |                    |                |          |        |     |                                                                                                    |
|        | _       | 0                |                  |        |        |              |        |              |                |                   |        |                    |                |          |        |     |                                                                                                    |
| 66 m   | 16      |                  |                  |        |        |              |        |              |                |                   |        |                    |                |          |        |     | midiblemotion and a middlemotion and a middlemotion an |

14.1 მიუთითეთ არაუმეტეს სამი ისეთი ექსპერტის ვინაობა, რომელთანაც არ გსურთ, რომ თქვენი პროექტი შესაფასებლად გაიგზავნოს.

14.2 ეს ინფორმაცია კონფიდენციალურია და პროექტის შემფასებელი ექსპერტებისათვის მიუწვდომელი იქნება.

### ნაბიჯი 15. მსგავსი პროფილის კვლევითი ცენტრები

| ნაბიჯი | • 1            | 2            | 3            | 4     | 5             | 6        | 7           | 8    | 9    | 10     | 11 | 12 | 13 | 14 | 15 | 5       |                         |
|--------|----------------|--------------|--------------|-------|---------------|----------|-------------|------|------|--------|----|----|----|----|----|---------|-------------------------|
| მსგავ  | სი პ           | არო          | ვილ          | ის    | 33 <b>~</b> ; | <u> </u> | <b>თი</b> ( | კენტ | )რებ | 0      |    |    |    |    |    |         |                         |
| 🗐 ქარ  | თუღ            | no 30        | 3303         | 006   | ob B:         | ഗ്നാ     | 33/23       | მორი | ივა  |        |    |    |    |    |    |         |                         |
| სტრ    | იქო            | ნის          | დამ          | ატეშ  | 55            |          |             |      |      |        |    |    |    |    |    |         |                         |
|        | სამეც<br>სახეღ | ნიერ<br>ღწოდ | ო ცენ<br>ება | iტრის | ა / ინს       | ტიტ      | უციი        | ß    | 610  | ვეყანა |    |    |    |    |    |         |                         |
| სტრ    | იქო            | ნის          | დამ          | ატეშ  | 55            |          |             |      |      |        |    |    |    |    |    |         |                         |
|        |                |              |              |       |               |          |             |      |      |        |    |    |    |    |    |         |                         |
| << 1   | 326            |              |              |       |               |          |             |      |      |        |    |    |    |    |    | დამახსი | ავრება და გაგრძელება >> |

15.1 თუკი პროექტში დაგეგმილი კვლევის ანალოგიური კვლევები ტარდება სხვა სამეცნიერო ცენტრებში (როგორც საქართველოში, ასევე მის ფარგლებს გარეთ), გთხოვთ, შეავსოთ ეს ნაბიჯი. საჭიროების შემთხვევაში, შეგიძლიათ დაამატოთ სტრიქონები შესაბამისი ღილაკის მეშვეობით და მიუთითოთ რამდენიმე ცენტრი.

| ნაბიჯი 16. საპროექ<br><sup>ნაბიჯი:</sup> 1 2 3 4 5 6 | ტო წინადადებ<br>7 8 9 10 11 | ის ატვირთ<br>12 13 14 | 935<br>15 16 |                               |
|------------------------------------------------------|-----------------------------|-----------------------|--------------|-------------------------------|
| საპროექტო წინადადების ა                              | ტვირთვა                     |                       |              |                               |
| 🗏 ქართული კლავიატურის ჩარი                           | ივა/გამორთვა                |                       |              |                               |
|                                                      | ქართულად                    |                       | ინგლისურად   |                               |
|                                                      | E                           | Browse_ *             | Browse_      |                               |
|                                                      |                             |                       |              |                               |
| << უკან                                              |                             |                       |              | დამახსოვრება და გაგრძელება >> |

- 16.1 ატვირთეთ საპროექტო წინადადება ქართულად და ინგლისურად pdf ფორმატში.
- 16.2 საპროექტო წინადადება ელექტრონულად აიწყობა A4 ფორმატის ფურცლის ზომებში შემდეგი მოთხოვნების დაცვით: გვერდის მარცხენა მხარეს დატოვეთ 2.5 სმ სიგანის მინდორი, მარჯვენა, ზედა და ქვედა მხარეს 1.5 სმ. ტექსტის სტრიქონებს შორის ინტერვალი 1.0 (Single), სათაურებსა და ტექსტს შორის, ცხრილებსა და ტექსტს შორის და სხვა მსგავს სიტუაციებში დასაშვებია უფრო მაღალი ინტერვალი; სასურველია, დოკუმენტის ქართული ვერსიის ტექსტურ ნაწილში AcadNusx-ის ან Sylfaen-ის, ხოლო ინგლისურში Times New Roman-ის №11 ფონტის გამოყენება.
- 16.3 საპროექტო წინადადება მოამზადეთ ქვემოთ მოყვანილი სქემის მიხედვით:
  - 1. კვლევის სიახლე, მიზანი და ამოცანები
  - 1.1 პრობლემის აქტუალობა და კვლევის სიახლე

(პრობლემის მოკლე მიმოხილვა; დასაბუთება, თუ რატომ არის პროექტი მნიშვნელოვანი და აქტუალური; კვლევის მეცნიერული სიახლის აღწერა; პროექტის საბოლოო მიზანი და სხვ.)

# 1.2 კვლევის ობიექტი და ამოცანები

(აღწერეთ: კვლევის ობიექტი; კვლევის სტრატეგია; პროექტის განხორციელების ეტაპები და შესასრულებელი ამოცანები და სხვა.

# ამოცანების ჩამონათვალი პერიოდებისა და შემსრულებლების მითითებით

| Nº | ამოცანის დასახელება | ამოცანის შესრულების<br>სავარაუდო დრო<br>თვეების მიხედვით | ბირითადი<br>შემსრულებლები |
|----|---------------------|----------------------------------------------------------|---------------------------|
| 1  |                     | (მაგ., მე-9-12 თვე)                                      |                           |
| 2  |                     |                                                          |                           |
| 3  |                     |                                                          |                           |
| 4  |                     |                                                          |                           |
| n  |                     |                                                          |                           |

# 2 კვლევის მეთოდიკა და მოსალოდნელი შედეგები

# 2.1 კვლევის მეთოდიკის შესაბამისობა პროექტის ამოცანებთან

(აღწერეთ: პროექტში დაგეგმილი ამოცანების გადასაჭრელად საჭირო მეთოდები და საშუალებები/გზები, მათი დასაბუთება; პროექტის ამოცანების რეალიზაციის პროცესში მოსალოდნელი სირთულეები და მათი გადაწყვეტის მეთოდები და სხვ.

# 2.2 კვლევის მოსალოდნელი შედეგები და მათი მნიშვნელობა კვლევის სამეცნიერო მიმართულებისათვის/მიმართულებებისათვის

(აღწერეთ: პროექტის დასრულების შედეგად მოსალოდნელი ახალი ან უფრო სრულყოფილი ცოდნის მნიშვნელობა კვლევის მიმართულებისა და მომიჯნავე სფერო(ები)სათვის; აგრეთვე, კვლევის შედეგების გამოყენების პერსპექტივები სოციალურპოლიტიკური, საზოგადოებრივი, კულტურული ან/და ტექნიკური პროგრესის თვალსაზრისით და სხვ.)

## პროექტის საანგარიშო პერიოდებში ჩატარებული სამუშაოს მოსალოდნელი შუალედური შედეგები/თვლადი ინდიკატორები ეტაპების მიხედვით

| № | I პერიოდი (1-6 თვე) | II პერიოდი (მე-7-12 | III პერიოდი (მე-13- | IV პერიოდი (მე-19- | V პერიოდი      | VI პერიოდი     |
|---|---------------------|---------------------|---------------------|--------------------|----------------|----------------|
|   |                     | თვე)                | 18 თვე)             | 24 თვე)            | (მე-25-30 თვე) | (მე-31-36 თვე) |
|   | შუალედური           | შუალედური           | შუალედური           | შუალედური          | შუალედური      | შუალედური      |
|   | შედეგები/           | შედეგები/           | შედეგები/           | შედეგები/          | შედეგები/      | შედეგები/      |
|   | თვლადი              | თვლადი              | თვლადი              | თვლადი             | თვლადი         | თვლადი         |
|   | ინდიკატორების       | ინდიკატორების       | ინდიკატორების       | ინდიკატორების      | ინდიკატორების  | ინდიკატორების  |
|   | ჩამონათვალი         | ჩამონათვალი         | ჩამონათვალი         | ჩამონათვალი        | ჩამონათვალი    | ჩამონათვალი    |
| 1 |                     | 1                   | 1                   | 1                  | 1              | 1              |
| 2 |                     | 2                   | 2                   | 2                  | 2              | 2              |
| - |                     | -                   | -                   | -                  | -              | -              |
| 3 |                     | 3                   | 3                   | 3                  | 3              | 3              |
|   |                     |                     |                     |                    |                |                |
| n |                     | n                   | n                   | n                  |                |                |
|   |                     |                     |                     |                    |                |                |

### საჭიროების შემთხვევაში ცხრილი დაამატეთ.

• *თვლადი ინდიკატორი*: კონკრეტულ საანგარიშო პერიოდში/ეტაპზე პროექტის ამოცანების შესრულების შედეგად მიღებული ერთი, ან რამოდენიმე თვლადი შუალედური შედეგი. მაგალითად, გამოქვეყნდება 2 სამეცნიერო პუბლიკაცია; მომზადდება 3 საკონფერენციო თეზისი; დამზადდება ექსპერიმენტული დანადგარის კონკრეტული (დასახელება) ბლოკ-სქემა და სხვ.

# 1. Novelty of research, goals and objectives

#### 1.1 Topicality of the problem and research novelty

(Brief description of the problem; Justification, why is the project important and topical; Description of scientific novelty of research, Ultimate goal of the project, etc.)

#### 1.2 Research subject and objectives

(Describe: Research subject; Reseach strategy, Project's implementation stages and tasks to be accomplished, etc.)

| N₽ | Title of the task | Expected time needed for<br>accomplishment of the task, in<br>months | Key personnel |
|----|-------------------|----------------------------------------------------------------------|---------------|
| 1  |                   |                                                                      |               |
| 2  |                   |                                                                      |               |
| 3  |                   |                                                                      |               |
| 4  |                   |                                                                      |               |
| n  |                   |                                                                      |               |

#### List of Tasks with timeline and personnel involved

# 2 Research methods and expected outcomes

#### 2.1 Compliance of research methods with the objectives of the project

(Describe: Necessary methods and means/ways to fulfil the planned tasks of the project, Their justification; Expected difficulties during realization of the project's objectives and the ways to overcome them, etc.)

#### 2.2 Expected outcomes of the research and their significance for scientific direction/directions of the research

(Describe: Significance of new or more advanced knowledge being developed by the project for the scientific direction and contiguous sphere/spheres of science; Also, the prospects of application of the research outcomes in terms of socio-political, societal, cultural or/and technical progress, etc.)

| № | I period (1-6 months) | II period (7-12 months) | III period (13-18 months) | IV period (19-24 months) | V period (25-30   | VI period (31-36  |
|---|-----------------------|-------------------------|---------------------------|--------------------------|-------------------|-------------------|
|   |                       |                         |                           |                          | months            | months            |
|   | Interim outcomes/     | Interim outcomes/       | Interim outcomes/         | Interim outcomes/        | Interim outcomes/ | Interim outcomes/ |
|   | List of countable     | List of countable       | List of countable         | List of countable        | List of countable | List of countable |
|   | indicators            | indicators              | indicators                | indicators               | indicators        | indicators        |
| 1 |                       | 1                       | 1                         | 1                        | 1                 | 1                 |
| 2 |                       | 2                       | 2                         | 2                        | 2                 | 2                 |
| 3 |                       | 3                       | 3                         | 3                        | 3                 | 3                 |
| n |                       | n                       | n                         | n                        |                   |                   |

#### For each reporting period expected interim/outcomes: Countable indicators

#### Add a table if necessary.

(Countable Indicator: One or several countable interim outcome/s achieved after accomplishment of each task in reporting<br/>period/stage. For example, 2 scientific articles will be published; 3 conference theses will be prepared; specific (name) block-scheme<br/>of<br/>experimentaldevicewillbeconstructed,<br/>etc.).

## პროექტის საბოლოო წარდგენა

პროექტი საბოლოოდ დარეგისტრირდება მხოლოდ მას შემდეგ, რაც რეგისტრაციის ყველა ნაბიჯის გავლისა და საპროექტო წინადადების ატვირთვის შემდეგ თავად დააჭერთ ღილაკს **"საბოლოო წარდგენა**". ამ ღილაკზე დაჭერამდე და ფონდის მიერ განაცხადების რეგისტრაციის საბოლოო ვადის გასვლამდე შესაძლებელია პროექტის მრავალგზის რედაქტირება.

საბოლოო წარდგენით პროექტი მოცემული სახით დარეგისტრირდება შოთა რუსთაველის ეროვნული სამეცნიერო ფონდის ელექტრონულ ბაზაში საიდენტიფიკაციო შიფრით და პროექტის მომდევნო რედაქტირებას ვეღარ შეძლებთ. გთხოვთ, დეტალურად გადახედოთ თქვენს პროექტს და მხოლოდ მას შემდეგ მოახდინოთ პროექტის საბოლოო წარდგენა, როდესაც დარწმუნდებით, რომ თქვენ მიერ წარმოდგენილი ყველა ინფორმაცია საბოლოოა.

ღილაკი "ჩემი პროექტები" (ეკრანის მარჯვენა მხარეს) გადაგამისამართებთ თქვენ მიერ არჩეული/შევსებული საპროექტო განაცხადების ნუსხაში, სადაც მითითებულია თქვენ მიერ შევსებული საპროექტო განაცხადის რეგისტრაციის ნომერი, პროექტის სახელწოდება და კონკურსის ტიპი. აქვე არის განთავსებული ღილაკები "ნახვა" და "რედაქტირება", რომელთა მეშვეობითაც შეგიძლიათ დაათვალიეროთ და შეასწოროთ თქვენი პროექტი.

კონკურსანტი პასუხისმგებელია ფონდის ვებგვერდზე შევსებული/ატვირთული ინფორმაციის სისწორეზე, პროექტის ქართული და ინგლისური ვერსიების იდენტურობაზე, ინგლისურენოვანი თარგმანის ადეკვატურობაზე.

პროექტის საბოლოო წარდგენის შემდეგ ელექტრონული ბაზა დააგენერირებს `ხელმძღვანელის, მკვლევართა ჯგუფისა და საბაზო ორგანიზაციის ერთობლივ განცხადება კონკურსის მონაწილეობის შესახებ" რომლის ნაბეჭდი ვარიანტი სათანადო ხელმოწერებითა და ბეჭდით/ბეჭდებით დამოწმებული წარდგენილ უნდა იქნას ფონდის კანცელარიაში.

" ხელმძღვანელის, მკვლევართა ჯგუფისა და საბაზო ორგანიზაციის ერთობლივ განცხადება კონკურსის მონაწილეობის შესახებ" ფონდის კანცელარიაში წარდგენის გარეშე პროექტი კონკურსში დარეგისტრირებულად არ ჩაითვლება, მიუხედავად ელექტრონული რეგისტრაციის დასრულებისა.

საკონკურსო დოკუმენტაცია (პროექტი (ბიუჯეტთან ერთად), პროექტის რეზიუმე ქართულ და ინგლისურ ენებზე), რომელიც რუსთაველის ფონდის ვებგვერდზე უკვე შეავსეთ და ატვირთეთ ფონდში ნაბეჭდი სახით აღარ უნდა წარმოადგინოთ.

შოთა რუსთაველის ეროვნული სამეცნიერო ფონდი გისურვებთ წარმატებას!